## Updating Your Payment Method

Updating your payment method is hassle-free. Click your name up top [the user clicks "Welcome, (Name)"] and select **My Billing Accounts**. From here, you can edit or remove any existing payment methods [to edit a payment method, click **Edit**; to remove a payment method, click **Remove**]. Need to add a new payment method? Just click **Add Account** [this button appears below the list of currently available payment methods], enter your information [when adding an e-check payment method, note that only U.S. bank accounts are accepted; when adding a credit card payment method, not all card types are accepted], and click **Update**. Now your new payment method will be available to use when checking out.